# 湖北省地方税务局电子税务局 税收完税证明开具

## 操作手册

湖北省地方税务局 2018 年 5 月

### 1 自然人税收完税证明开具

#### 1.1 操作路径

该功能目前只针对实名认证的自然人用户开放,用户登录电子税务局后点击 【税收完税证明开具】菜单,进入税收完税证明开具页面。

| <b>) 湖北省地7</b><br>HUBEI ONLINE LO                                       |                                                                                                    |
|-------------------------------------------------------------------------|----------------------------------------------------------------------------------------------------|
| 收藏夹                                                                     | ✓ 首页 > 综合服务 > 祝费申报物纳 > 完祝证明开具                                                                                             |
| 税费申报缴纳                                                                  |                                                                                                    |
| 个人社保费缴纳<br>城乡居民医疗保险                                                     | 税款所属年度: 2018 Y 个人所得税查询 其他税最查询                                                                                             |
| 城乡居民医疗保险代缴                                                              | 序号         电子税票号         征收项目         征收品目         税款所属期起         税款所属期止         入(退)库日期         实缴(退)金额         税款所属税务机关 |
| 电子微波处记开具<br><b>校</b> 也完成证明开具<br>收试大会告告<br>言词答词<br>为物理编<br>医分解效<br>实名制认证 | 样例                                                                                                    |
|                                                                         | · · · · · · · · · · · · · · · · · · ·                                                                                     |

#### 1.2 个人所得税完税证明开具

#### 1.2.1 个人所得税查询

选择税款所属年度,点击【个人所得税查询】,系统会向自然人发送短信验证码,验证通过后可查询个人所得税缴税信息。

注意:1、此功能提供近三年的完税证明打印

2、为保证信息安全,需通过短信验证后方可查询,验证通过有效时间为 15 分钟,15 分钟后查询需再次验证

| 與款所属年度: 2016                                                                              |                                                                                                    |                                                                                       |                                                                                      |                                                                                                    |                                                                                                    |                                                                                                    |                                                                                                    |                                                                                                |                                                                                    |
|-------------------------------------------------------------------------------------------|----------------------------------------------------------------------------------------------------|---------------------------------------------------------------------------------------|--------------------------------------------------------------------------------------|----------------------------------------------------------------------------------------------------|----------------------------------------------------------------------------------------------------|----------------------------------------------------------------------------------------------------|----------------------------------------------------------------------------------------------------|------------------------------------------------------------------------------------------------|------------------------------------------------------------------------------------|
| 2010                                                                                      | ×                                                                                                    | 个人所得税查询                                                                               | 其他税费查询                                                                               | ו                                                                                                    |                                                                                                    |                                                                                                    |                                                                                                    |                                                                                                |                                                                                    |
| <b>转号</b> 电子税票号                                                                           | 征收项目                                                                                                    | 征收品目                                                                                  | 税制                                                                                   | 款所属期起                                                                                                    | 税款所属期止                                                                                                    | 入(退)库日期                                                                                                    | 实缴(退)金额                                                                                                    | 税款所属                                                                                           | 脱务机关                                                                               |
|                                                                                           |                                                                                                    | <b>手机验证码校验</b><br>校验码                                                                 | 手机验证码将发送<br>135***<br>请输入有效的校                                                        | 送给如下手机<br>**8018<br>脸码 ¥ 【                                                                                           | 号码<br>获取校验码<br>【                                                                                                    | X<br>D 定 取 満                                                                                                    |                                                                                                    | 当前显示病 0 到 0余                                                                                   | →<br>共0愈记录                                                                         |
| ✓ 首页 > 综合服务 > 務                                                                           | 费申报缴纳 > 9                                                                                                    | 记说证明开具                                                                                |                                                                                      |                                                                                                    |                                                                                                    |                                                                                                    |                                                                                                    | 历史打印                                                                                           | 明细打印                                                                               |
| <ul> <li>         ·</li></ul>                                                             | *                                                                                                    | 个人所得税查询                                                                               | 其他税费查                                                                                | 1 <b>1</b> 1                                                                                                    |                                                                                                    |                                                                                                    |                                                                                                    |                                                                                                |                                                                                    |
| <ul> <li>数款书完税证明列表</li> <li>税款所属年度: 2016</li> <li>序号 电子税票号</li> </ul>                     | ✓                                                                                                    | 个人所得税查询                                                                               | 其他税费查                                                                                | 询<br>税款所属期起                                                                                                    | 税款所属期止                                                                                                    | 入(退)库日期                                                                                                    | (退)金额                                                                                                    | 税款所援                                                                                           | 扁税务机关                                                                              |
| <ul> <li>数款书完稅证明列表</li> <li>税款所属年度: 2016</li> <li>除号</li> <li>电子祝票号</li> <li>1</li> </ul> | ✓ 征收项目 个人所得税                                                                                                    | 个人所得税查询           征收品目           工资新全所得                                               | 其他祝费查                                                                                | 询<br>税款所属期起<br>016-01-01                                                                                             | 税款所属期止<br>2016-01-31                                                                                                    | 入(退)库日期<br>2016-02-03                                                                                                    | 1 实缴(退)金额<br>30                                                                                                    | 税款所加<br>武汉市东湖新技术                                                                               | <b>属税务机关</b><br>开发区地方税:                                                            |
|                                                                                           | <ul> <li>✓</li> <li>✓</li></ul> | 个人所得税查询           征收晶目           工资薪金所得           工资薪金所得                              | 其他税费<br>目 8<br>20<br>20<br>20                                                        | 词<br>就款所属期起<br>016-01-01<br>016-01-01                                                                                | 税款所属期止<br>2016-01-31<br>2016-01-31                                                                                                    | <ul> <li>入(退)库日期</li> <li>2016-02-03</li> <li>2016-02-03</li> </ul>                                                                                                    | 2 实缴(退)金额<br>30<br>11.3                                                                                                    | <b>税款所加</b><br>武汉市东湖新技术<br>武汉市东湖新技术                                                            | <b>属税务机关</b><br>开发区地方税:<br>开发区地方税:                                                 |
|                                                                                           | <ul> <li>✓</li> <li>✓</li> <li>✓</li> <li>▲ 征收项目</li> <li>个人所得税</li> <li>个人所得税</li> <li>个人所得税</li> </ul>                                                                                                    | 个人所得税查询<br>征收品目<br>工资薪金所得<br>工资薪金所得<br>工资薪金所得                                         | 其他税费查<br>3                                                                           | 词<br>犯款所属期起<br>016-01-01<br>016-01-01<br>016-02-01                                                                   | 税款所属期止<br>2016-01-31<br>2016-01-31<br>2016-02-29                                                                                                    | 入(退)库日期<br>2016-02-03<br>2016-02-03<br>2016-03-18                                                                                                    | <ul> <li>実策(退)金額</li> <li>30</li> <li>11.3</li> <li>10.41</li> </ul>                                                                                          | 税款所加<br>或汉市东湖新技术<br>武汉市东湖新技术<br>武汉市东湖新技术                                                       | <b>离税务机关</b><br>开发区地方税:<br>开发区地方税:<br>开发区地方税:                                      |
|                                                                                           | ፈนนูตุ目               个人所得税                个人所得税                个人所得税                                                                                                    | 个人所得税查询<br>征收品目<br>工资新金所得<br>工资新金所得<br>工资新金所得<br>工资新金所得                               | 其他祝去日<br>日                                                                           | 词<br>就較所属期起<br>016-01-01<br>016-01-01<br>016-02-01<br>016-03-01                                                      | 税软所属期止<br>2016-01-31<br>2016-01-31<br>2016-02-29<br>2016-03-31                                                                                                    | <b>入(退)库日</b> 期     2016-02-03     2016-02-03     2016-03-18     2016-04-11                                                                                                    | 2 实缴(退)金额<br>30<br>11.3<br>10.41<br>3.27                                                                                                    | 税款所加<br>武汉市东湖新技术<br>武汉市东湖新技术<br>武汉市东湖新技术<br>武汉市东湖新技术                                           | <b>属税务机关</b><br>开发区地方税<br>开发区地方税<br>开发区地方税<br>开发区地方税                               |
|                                                                                           | 征收项目            个人所得税            个人所得税            个人所得税            个人所得税                                                                                                    | 个人所得税查询<br>征收品目<br>工资新全所得<br>工资新全所得<br>工资新全所得<br>工资新全所得<br>工资新全所得                     | <u> 其他税券</u> 日<br>日<br>2<br>2<br>2<br>2<br>2<br>2<br>2<br>2<br>2<br>2<br>2<br>2<br>2 | 前<br>第二章<br>116-01-01<br>1016-01-01<br>1016-02-01<br>1016-03-01<br>016-03-01                                         | <del>収款所属期止</del><br>2016-01-31<br>2016-01-31<br>2016-02-29<br>2016-03-31<br>2016-03-31<br>2016-04-30                                                                                      | <ul> <li>入(退)库日期</li> <li>2016-02-03</li> <li>2016-02-03</li> <li>2016-03-18</li> <li>2016-04-11</li> <li>2016-05-10</li> </ul>                                                             | <ul> <li>2 突墩(退)金額</li> <li>30</li> <li>11.3</li> <li>10.41</li> <li>3.27</li> <li>10.41</li> </ul>                                                           | 税数所指<br>武汉市东湖新技术<br>武汉市东湖新技术<br>武汉市东湖新技术<br>武汉市东湖新技术<br>武汉市东湖新技术<br>武汉市东湖新技术                   | <b>减税务机关</b><br>开发区地方税<br>开发区也方税<br>开发区也方税<br>开发区地方税<br>开发区地方税                     |
| 数款书完稅证明列表       税款所属年度:     2016       房号     电子税票号       1                               | 征收项目            个人所得税            个人所得税            个人所得税            个人所得税            个人所得税            个人所得税                                                                                                    | 个人所得税查询<br>征收品目<br>工资新金所得<br>工资新金所得<br>工资新金所得<br>工资新金所得<br>工资新金所得<br>工资新金所得           | <u> 其他税券</u><br>日 8<br>20<br>20<br>20<br>20<br>20<br>20<br>20<br>20<br>20<br>20      | 部<br>税款所属期起<br>016-01-01<br>016-01-01<br>016-02-01<br>016-03-01<br>016-04-01<br>016-05-01                            | 税款所属期止<br>2016-01-31<br>2016-01-31<br>2016-02-29<br>2016-03-31<br>2016-04-30<br>2016-05-31                                                                                                 | <ul> <li>入(退)库日期</li> <li>2016-02-03</li> <li>2016-02-03</li> <li>2016-03-18</li> <li>2016-04-11</li> <li>2016-05-10</li> <li>2016-06-14</li> </ul>                                         | <ul> <li>2 突墩(退)金額</li> <li>30</li> <li>11.3</li> <li>10.41</li> <li>3.27</li> <li>10.41</li> <li>10.41</li> </ul>                                            | 税数所加<br>武汉市东湖新技术<br>武汉市东湖新技术<br>武汉市东湖新技术<br>武汉市东湖新技术<br>武汉市东湖新技术<br>武汉市东湖新技术<br>武汉市东湖新技术       | <b>属税务机关</b><br>开发区地方税<br>开发区地方税<br>开发区地方税<br>开发区地方税<br>开发区地方税<br>开发区地方税           |
| 数款书完稅证明列表       税款所属年度:     2016       床号     电子祝票号       1                               | 征牧项目               へ人所得税                 个人所得税               个人所得税                 个人所得税               个人所得税                 个人所得税               个人所得税                 个人所得税               个人所得税                                                                                                    | 个人所得税查询<br>征收品目<br>工资新金所得<br>工资新金所得<br>工资新金所得<br>工资新金所得<br>工资新金所得<br>工资新金所得<br>工资新金所得 | <u>其他現券合</u><br>日 日<br>20<br>20<br>20<br>20<br>20<br>20<br>20<br>20<br>20<br>20      | та<br><u>9:22/м/пениа</u><br>016-01-01<br>016-01-01<br>016-02-01<br>016-03-01<br>016-04-01<br>016-05-01<br>016-06-01 | <ul> <li>税款所属期止</li> <li>2016-01-31</li> <li>2016-01-31</li> <li>2016-02-29</li> <li>2016-03-31</li> <li>2016-04-30</li> <li>2016-05-31</li> <li>2016-05-31</li> <li>2016-06-30</li> </ul> | <ul> <li>入(説)库日期</li> <li>2016-02-03</li> <li>2016-02-03</li> <li>2016-03-18</li> <li>2016-03-18</li> <li>2016-04-11</li> <li>2016-05-10</li> <li>2016-06-14</li> <li>2016-07-12</li> </ul> | <ul> <li>実策(退)金額</li> <li>30</li> <li>11.3</li> <li>10.41</li> <li>3.27</li> <li>10.41</li> <li>10.41</li> <li>10.41</li> <li>10.41</li> <li>10.41</li> </ul> | <b>税款附</b><br>或汉市东湖新技术<br>或汉市东湖新技术<br>武汉市东湖新技术<br>武汉市东湖新技术<br>武汉市东湖新技术<br>武汉市东湖新技术<br>武汉市东湖新技术 | <b>减税务机关</b><br>开发区地方税<br>开发区地方税<br>开发区地方税<br>开发区地方税<br>开发区地方税<br>开发区地方税<br>开发区地方税 |

#### 1.2.2 明细打印

自然人可以对年度所缴个税明细开具完税证明,点击【明细打印】,即可导出带电子印章的 pdf 文件并进行打印。

|        |        | 文件下载 📃 🗾                                  |    |            |         |                 |
|--------|--------|-------------------------------------------|----|------------|---------|-----------------|
| 号 电子税票 | 号 征收项目 | 您想打开或保存此文件吗?                              | 明止 | 入(退)库日期    | 实缴(退)金额 | 税款所属税务机关        |
| 1 (6   | 个人所得税  | www.a称: signed.pdf                        | B1 | 2016-02-03 | 11.3    | 武汉市东湖新技术开发区地方税务 |
| 2      | 个人所得税  | Adobe Acrobat Document<br>来版 149.16 84.13 | 31 | 2016-02-03 | 30      | 武汉市东湖新技术开发区地方税务 |
| 3      | 个人所得税  |                                           | 29 | 2016-03-18 | 10.41   | 武汉市东湖新技术开发区地方税务 |
| 4      | 个人所得税  | 11升 (2) (採存 (2) 42/角                      | 81 | 2016-04-11 | 3.27    | 武汉市东湖新技术开发区地方税务 |
| 5      | 个人所得税  | * A Internet 的文件可能对你有所帮助, 但某些文件可能         | 30 | 2016-05-10 | 10.41   | 武汉市东湖新技术开发区地方税务 |
| 6      | 个人所得税  | 论書加的计算机。配果您不信在其来源,请不要打开就保存<br>该文件。当问问题?   | 31 | 2016-06-14 | 10.41   | 武汉市东湖新技术开发区地方税务 |
| 7      | 个人所得税  |                                           | 80 | 2016-07-12 | 19.21   | 武汉市东湖新技术开发区地方税务 |
|        |        |                                           |    |            |         |                 |

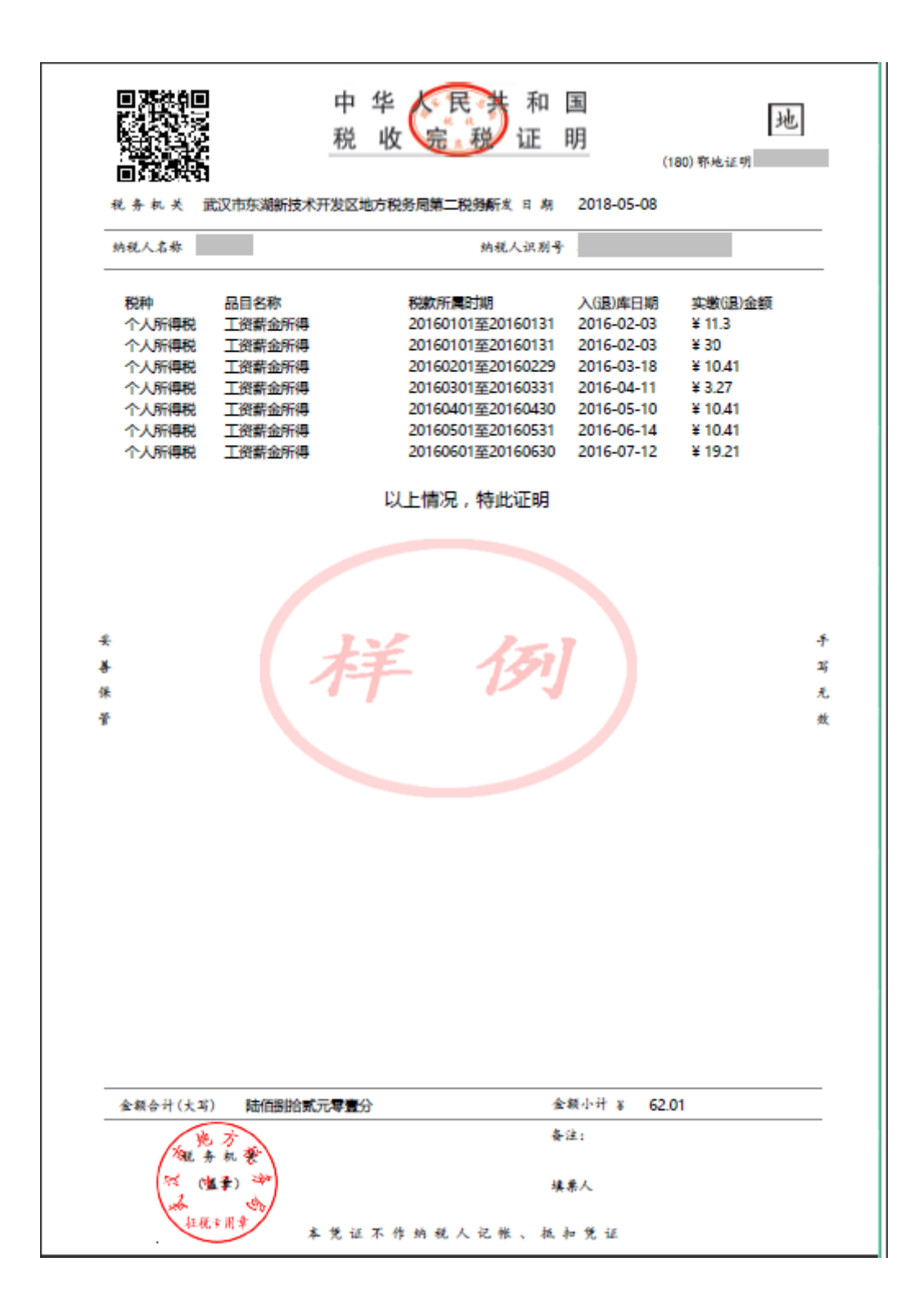

#### 1.3 其他税费完税证明开具

#### 1.3.1 其他税费查询

选择税款所属年度,点击【其他税费查询】,系统会向自然人发送短信验证

| <i>⊲</i> ĕ | 页 > 综合服务 > 税费 | 申报缴纳 > 完 | 脱证明开具              |            |            |            |         | 1990 - C. 1990 - C. 1990 - |
|------------|---------------|----------|--------------------|------------|------------|------------|---------|----------------------------------------------------------------------------------------------------|
| 日缴         | 款书完税证明列表      |          |                    |            |            |            |         |                                                                                                    |
| 税款所        | 「属年度: 2016    | *        | 个人所得税查询 其他税费       | 查询         |            |            |         |                                                                                                    |
| 序号         | 电子税票号         | 征收项目     | 征收品目               | 税款所属期起     | 税款所属期止     | 入(退)库日期    | 实缴(退)金额 | 税款所属税务机关                                                                                                    |
| 1          |               | 车船税      | 1.0升以上至1.6升(含)的乘用车 | 2016-01-01 | 2016-12-31 | 2016-08-25 | 360     | 武汉市江岸区地方税务局                                                                                                    |
|            |               |          | 样                  | B          | 51J        |            |         |                                                                                                    |
| 每页:        | 10 • « < 1 >  | » 第 1    | 页 共1页              |            |            |            |         | 当前显示篇 1到 1条 共 1条记录                                                                                                    |
|            |               |          |                    |            |            |            |         | 历史打印 明细打印                                                                                                    |

码,验证通过后可查询除个人所得税以外其他缴税信息。

#### 1.3.2 明细打印

自然人可以对年度所缴其他税费明细开具完税证明,点击【明细打印】,即 可导出带电子印章的 pdf 文件并进行打印。

| ✓ 首页 > 综合服务 > 税费申报缴纳 > | 完税证明开具                                |    |            |         | - 18 A             |
|------------------------|---------------------------------------|----|------------|---------|--------------------|
| 缴款书完税证明列表              |                                       |    |            |         |                    |
| 祝款所属年度: 2016 ✔         | A ( F74854597) (456574385597)<br>文件下载 | Ŋ  |            |         |                    |
| 序号 电子税票号 征收项目          | 您想打开或保存此文件吗?                          | 期止 | 入(退)库日期    | 实缴(退)金额 | 税款所属税务机关           |
| 1 车船税                  | www                                   | 81 | 2016-08-25 | 360     | 武汉市江岸区地方税务局        |
|                        | 打开 ①                                  |    |            |         |                    |
| 毎页:10 💌 🔺 🖌 🔺 🗦 🗯 🧵    | 页 共1页 🖸                               |    |            |         | 当前显示第 1到 1条 共 1条记录 |
|                        |                                       |    |            |         |                    |
|                        |                                       |    |            |         | 历史打印               |

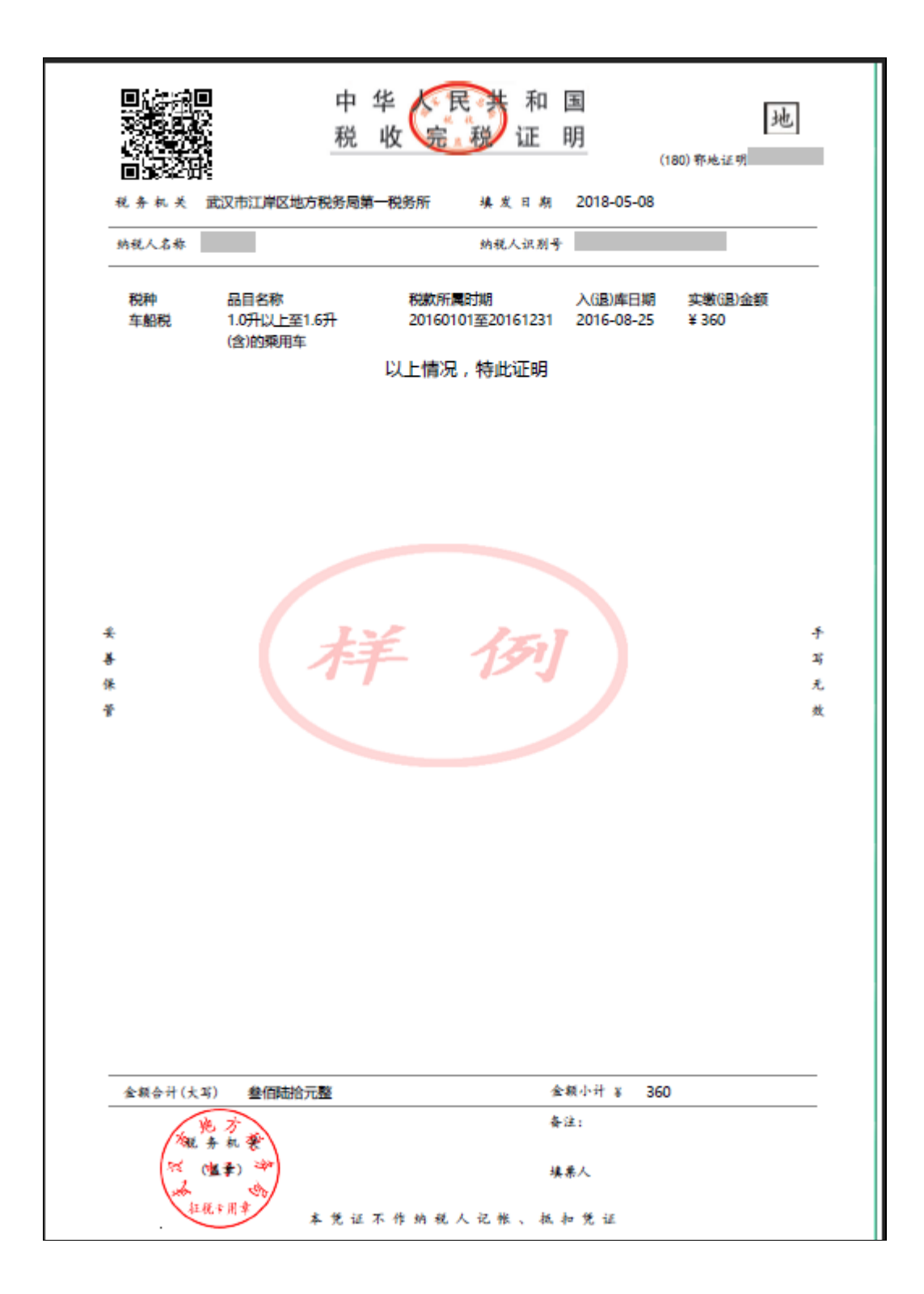

#### 1.4 历史打印

已打印过的完税证明,均可在历史打印中查看或重新打印。

| - 缴款 | 计完积  | 证明列表 |      |             |             |        |         |         |                    |
|------|------|------|------|-------------|-------------|--------|---------|---------|--------------------|
| 税款所须 | 副年度: | 2018 | *    | 个人所得税查询 其他税 | <b>豊</b> 善词 |        |         |         |                    |
| 家号   | 电    | 子税票号 | 征收项目 | 征收品目        | 税款所属期起      | 税款所属期止 | 入(退)库日期 | 实缴(退)金额 | 税款所属税务机关           |
|      |      |      |      | 村           | É 1         | 31     |         |         | ,                  |
|      |      |      |      |             |             |        |         |         | 当前显示第 0到 0条 共 0条记录 |
|      |      |      |      |             |             |        |         |         |                    |
|      |      |      |      |             |             |        |         |         | 历史打印 明细打印          |

| √ 前页                                                             | > 综合服务 > 税费                                                                                                    | 畏申报缴纳 > 完税证明       | 詽具                                      |                 |                                 |                       |                     |  |  |  |  |
|------------------------------------------------------------------|----------------------------------------------------------------------------------------------------|--------------------|-----------------------------------------|-----------------|---------------------------------|-----------------------|---------------------|--|--|--|--|
| 历史导                                                              | 导出完税证明列表                                                                                                    |                    |                                         |                 |                                 |                       |                     |  |  |  |  |
| 开票日期                                                             | 期起<br>× 量                                                                                                    | 开票日期止<br>★         | 票证号码<br>■                               | ×               | 查询                              |                       |                     |  |  |  |  |
| 序号                                                               | 票证号码                                                                                                    | 合计金额               | 开票日期                                    | 下载次数            | 汇总标记                            |                       |                     |  |  |  |  |
| 1 💌                                                              |                                                                                                    | 360                | 2018-05-08 19:23:16                     | 1               | 明细打印                            |                       |                     |  |  |  |  |
| 每页: 10                                                           | <b>x</b> « < 1                                                                                                    | > × 第1一页 1         | <b>地页 C</b>                             | ¥               | 例                               | ≝#                    | ·显示第 1到 1条 共 1冬记录   |  |  |  |  |
|                                                                  |                                                                                                    |                    |                                         |                 |                                 |                       | 香着明细 近回             |  |  |  |  |
|                                                                  |                                                                                                    |                    |                                         |                 |                                 |                       |                     |  |  |  |  |
| <b>√</b> 首页                                                      | > 综合服务 > 税费                                                                                                    | #申报缴纳 > 完脱证明       | 汧具                                      |                 |                                 |                       |                     |  |  |  |  |
| <b>√</b> <sup>首页</sup><br>■ 历史完                                  | > 综合服务 > 院#<br>:税证明明细列表                                                                                                    | #申报缴纳 > 完脱证明       | 开具                                      |                 |                                 |                       |                     |  |  |  |  |
| ✓ <sup>首页</sup>                                                  | > 综合服务 > 税费<br>税证明明细列表<br>征收项                                                                                                    | 局申报缴纳 > 完虎证明<br>□  | 田田田田田田田田田田田田田田田田田田田田田田田田田田田田田田田田田田田田田田田 | 品目              | 税款所属用                           | 突缴 (退)金额              |                     |  |  |  |  |
| <ul> <li>✓ 首页</li> <li>▶史完</li> <li>序号</li> <li>1 车船瑞</li> </ul> | > 综合服务 > 税费<br>税证明明细列表<br>征收项<br>党                                                                                                    | ☆申报激່ → 完悦证明<br>1日 | 开具<br>征收:<br>1.0升以上至1.6升(含)的я           | 品目<br>利用车       | 税款所属期<br>2016-01-01至2016-12-31  | 突皺(退)金額<br>360        |                     |  |  |  |  |
| ✓ 第页<br>序号<br>1 车船形                                              | <ul> <li>         ·   综合服务 &gt; 税表</li> <li>         ·   税证明明细列表         <ul> <li></li></ul></li></ul>                                                                                                    |                    | 研算<br>10分り以上至1.6分(含)的例                  | ан<br>Клат<br>Ž | 代記が所属期<br>2016-01-01至2016-12-31 | <b>突缴(退)金融</b><br>360 |                     |  |  |  |  |
| ✓ 首页<br>序号<br>1 车船閉                                              | <ul> <li>综合服务 &gt; 税费</li> <li>税证明明细列表</li> <li>征收项</li> <li>税</li> <li></li> <li></li></ul> |                    | 177月<br>1077以上至1.674(含)的研               | al<br>UD4       | 税款所属期<br>2016-01-01至2016-12-31  | 突號(過)金額<br>360        | 120万英 130 1条 共 1条纪录 |  |  |  |  |